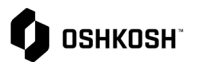

### **Jaggaer Migration to IDM & MFA**

Job aid will demonstrate how to setup Identity Management (IDM) using your email address and Multi-Factor Authentication (MFA) for Jaggaer for a more secure environment.

| Jaggaer Migration to IDM & MFA                                                                                                    |                                                                                                    |  |
|----------------------------------------------------------------------------------------------------|----------------------------------------------------------------------------------------------------|--|
| Suppliers will use the below to setup their IDM & MFA                                                                                                    |                                                                                                    |  |
| <ul> <li>STOP &amp; Review: If any issues please contact<br/>Jaggaer Support using their call-in number and<br/>or online ticket system using the job aid link<br/>below.</li> <li>Link to Jaggaer training:         <ul> <li>Jaggaer Training on OSN</li> </ul> </li> <li>Link to Jaggaer support:         <ul> <li>Jaggaer Support Phone and Online<br/>submission</li> </ul> </li> </ul> | Jaggaer instructions         Source to Pay supplier training for PO/RFQ management.         ENGLISH         Jaggaer General Information         Mail Bule Creation         Reputed Whitefult Email Address.                                                                                                    |  |
| <ul> <li>CURRENT STATE log in Page</li> <li>Suppliers currently use this option to log in to<br/>Jaggaer with a username and password they<br/>created.</li> </ul>                                                                                                    | Username<br>Password<br>Login<br>© 1999-2023 JAGGAER<br>When you use our Solution, we process your personal information as described in our Service Privacy Policy<br>Login Login L |  |
| <ul> <li>FUTURE STATE log in Page</li> <li>Supplier users will log in with their email &amp; new password, followed by a multi-factor authentication</li> </ul>                                                                                                    | Log-In English -                                                                                                    |  |

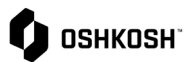

| Instructions start below this line for IDM & MFA.                                                                                                    | Follow instructions/screenshots below.                                                                                                    |
|----------------------------------------------------------------------------------------------------|----------------------------------------------------------------------------------------------------|
| <ol> <li>Navigate to Jaggaer         <ul> <li><u>Jaggaer Login</u></li> </ul> </li> <li>When you log in you will be prompted to perform the following:         <ul> <li>a. Enter your existing username.</li> <li>b. Select "Next".</li> </ul> </li> <li>STOP: Do not use "Register now" Option – this will create a new user account.</li> <li>NOTE: If you have more than one account, you will</li> </ol> | Log In English -                                                                                                    |
| repeat this step with that account username and<br>Jaggaer will recognize you have a Global Identity<br>already set up with your email address. For future<br>logins you will just use your email address as user<br>name and you will be able to select which account<br>you would like to go into.                                                                                                    | Register now DO NOT USE THIS OPTION                                                                                                    |
| <ol> <li>Enter your <b>existing</b> password.</li> <li>Select "Log In"</li> </ol>                                                                                                    | Enter Password English •<br>(- j1qa02.jd.admin<br>Password<br>Password Forgotten?<br>Log In                                                                                                    |
| <ol> <li>A confirmation screen will be shown, displaying<br/>more instructions.</li> <li>Click "Continue".</li> </ol>                                                                                                    | English •<br>Upgraded To JAGGAER<br>Clobal Identity<br>Mour account has been upgraded to JAGGAER Global Identity.<br>Mour account has been upgraded to JAGGAER Global Identity.<br>Mour account has |

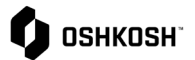

| <ol> <li>8. Go to your e-mail inbox and search for an email<br/>message from JAGGAER with the subject line<br/>"Reset your supplier account password".</li> <li>9. In the e-mail, click on the link labeled "Change<br/>supplier account password".</li> </ol>                                                                                                    | INT2 - MAGGAER Supplier Accounts «noreply@jaggaer.com» Wet 64/10/02311226 Wet 64/10/02311226 Wet 64/10/0231126 Wet 64/10/0231126 Wet 64/10/0231 Wet 64/10/0231 Wet 64/10/0231 Wet 64/10/0231 Wet 64/10/023 Wet 64/10/023 Wet 64/10/02 Wet 64/10/02 Wet 64/10/02 Wet 64/10/02 Wet 64/10/02 Wet 64/10 Wet 64/10/02 Wet 64/ |
|----------------------------------------------------------------------------------------------------|----------------------------------------------------------------------------------------------------|
| 10. The following screen is displayed. Click on "Click here to proceed".                                                                                                    | Perform the following action(s) English - Perform the following action(s): Update Password  Click here to proceed                                                                                                    |
| <ul> <li>11. You will be required to change your password on displayed screen. Please enter a password that meets the requirements on the screen: <ul> <li>a. Minimum of 12 characters</li> <li>b. Minimum of 1 uppercase letter</li> <li>c. Minimum of 1 lowercase letter</li> <li>d. Minimum of 1 special character.</li> <li>e. Minimum of 1 number</li> <li>f. Email must be different from password.</li> </ul> </li> <li>12. Select "Submit" when done.</li> </ul> | Change password       English -         New Password       Image: Confirm password         Confirm password       Image: Confirm password         Image: Confirm password       Image: Confirm password         Image: Confirm password       Image: Confirm password         Image: Confirm password       Image: Confirm password         Image: Confirm password       Image: Confirm password         Image: Confirm password value must match Password       Image: Confirm Password value must match Password                                                                                                    |
| 13. You will see a confirmation message that the upgrade was successful.                                                                                                    | Your account has been updated. English +<br>Your account has been updated.                                                                                                    |

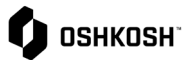

#### Log-In English -14. Go back to the login screen and enter your email Username address (not your old username!). 15. Click "Next" Register nov Anmelden Deutsch -Passwort 16. Enter your new password and click Next. Ø ort vergess Peite Ihr Konto wird durch die Zwei-Faktor-Authe cht. Warum Lesen Sie mehr. 17. The new authentication uses a 2-step verification OTP Provider process. You will be prompted to select the preferred Provider Email 🗸 method. You can use either Email or an Back to Login authenticator mobile application. Dear John Doe, Your verification co mKwyt7Z and is valid for 10 18. If you selected "Email" on the previous step, Jaggaer will send a "one-time password" to your email JAGGAER JAGGAER is a leading provider of digital pro urement software and r(s). To address for MFA. If you are having issues with your JAGGAER account. pl ← Reply → Forward

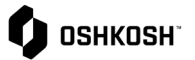

| 19. Enter the Code sent to your email from Jaggaer<br>20. Select Log-In.                                                                                                    | One Time Code     English •       Image: Enter the code we sent to your E-mail.     Code       Code                                                                                                    |
|----------------------------------------------------------------------------------------------------|----------------------------------------------------------------------------------------------------|
|                                                                                                    | Mobile Authenticator Setup English •                                                                                                    |
| <ul> <li>21. If, instead, at step 16, you selected Google Auth, you will be prompted to install an authenticator app on your mobile phone. You can choose between: <ul> <li>a. Microsoft Authenticator</li> <li>b. FreeOTP</li> <li>c. Google Authenticator.</li> </ul> </li> <li>22. Once installed, use the app to scan the QR code on the screen.</li> <li>23. Type the code you see in your authenticator app on the screen, under "One-time code".</li> <li>24. Click Submit.</li> </ul> | 1. Install one of the following applications on your mobile: <ul> <li>A. Microsoft Authenticator</li> <li>Oogle Authenticator</li> </ul> 3. Open the application and scan the baecode: Implicit of the application and scan the baecode Implicit of the application and scan the baecode Use the scan? Chertime code provided by the application and click Submit to finish the setup. Device Name Implicit on the lowing application and scan the baecode Stort Stort Device Name Lowit Stort Stort                                                                                                    |
| 25. NOTE: If you manage multiple accounts, you will log<br>in only one time, and will be prompted for the<br>account you want to access. You can also switch<br>between accounts after being logged in by selecting<br>the profile icon from the upper right and clicking on<br>switch user.                                                                                                    | Select User       English •         Multiple JAGGAER Direct users were found to be associated with your Jaggaer Supplier Account.       Please choose the user you would like to proceed with.         Please choose the user you would like to proceed with.       Emir Ombasic (Belissima Graz, Austria)         • Emir Ombasic (Belissima Vienna, Austria)       Image: Comparison of Comparison of Comparison o |

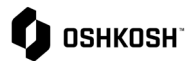

|                 | Transportation Now       Account Setting       Change Pass ord       Switch User       Privacy Policy       Contact Support       Logout |
|-----------------|----------------------------------------------------------------------------------------------------|
| 26. End Job Aid |                                                                                                    |